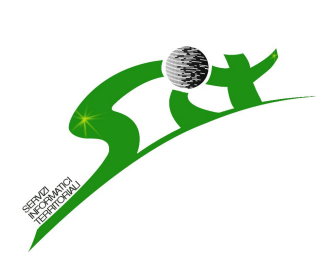

S.I.T.. Servizi informatici territoriali via Milano 94 Biella 015 33933 <u>www.sitbiella.it</u> <u>Info@sitbiella.it</u>

# Presentazione sistema WEB G.I.S. per la consultazione delle cartografie di P.R.G. del Comune di Macugnaga

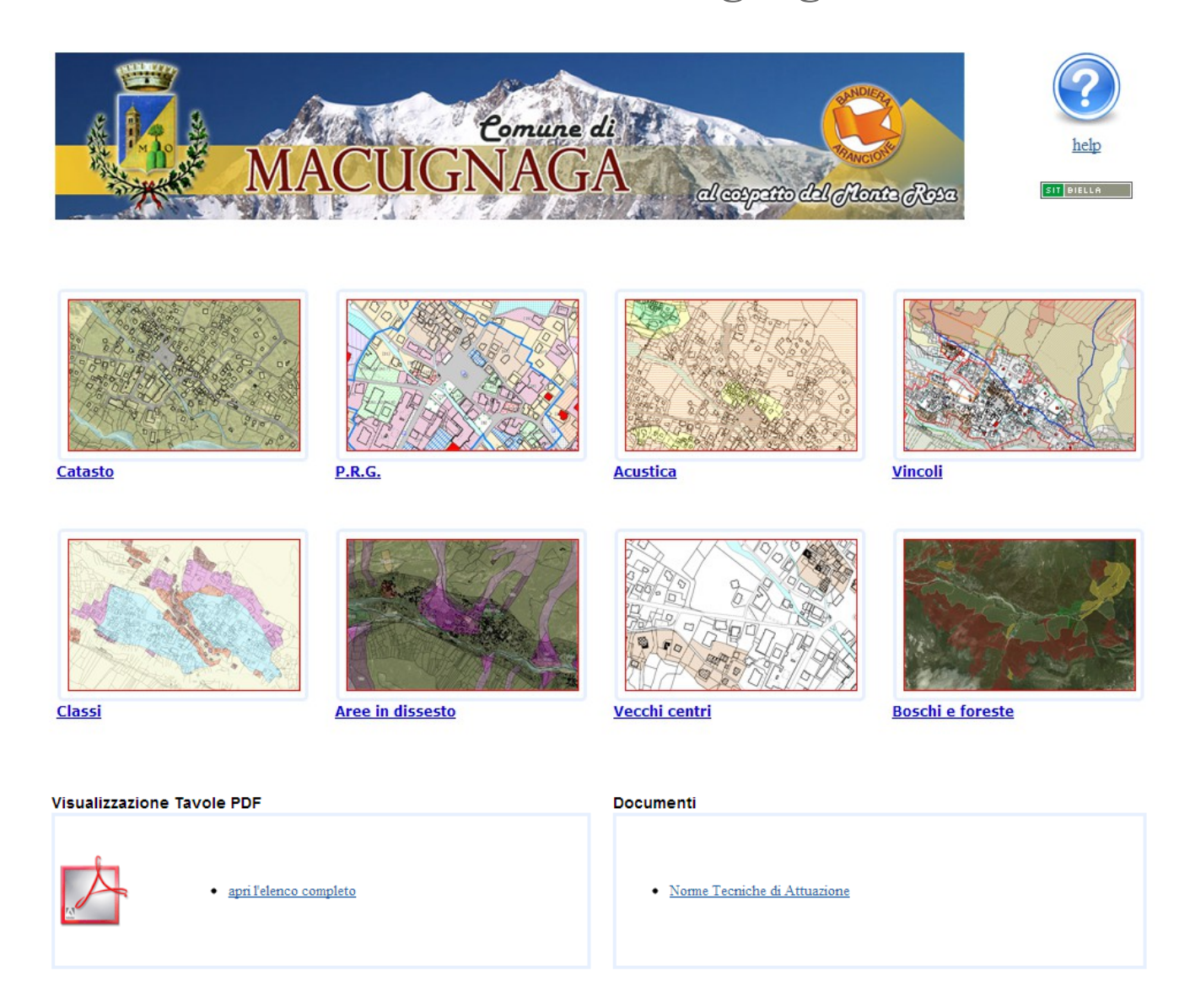

La home page presenta tre sezioni:

- la prima permette l'accesso alle consultazioni dinamiche del piano ed è costituita dalle miniature con le viste preimpostate

- nella parte in basso si trovano i documenti in PDF delle tavole di piano per permetterne una

fedele riproduzione delle tavole

- la terza sezione è dedicata ai documenti testuali della normativa

## Il programma di gestione G.I.S..

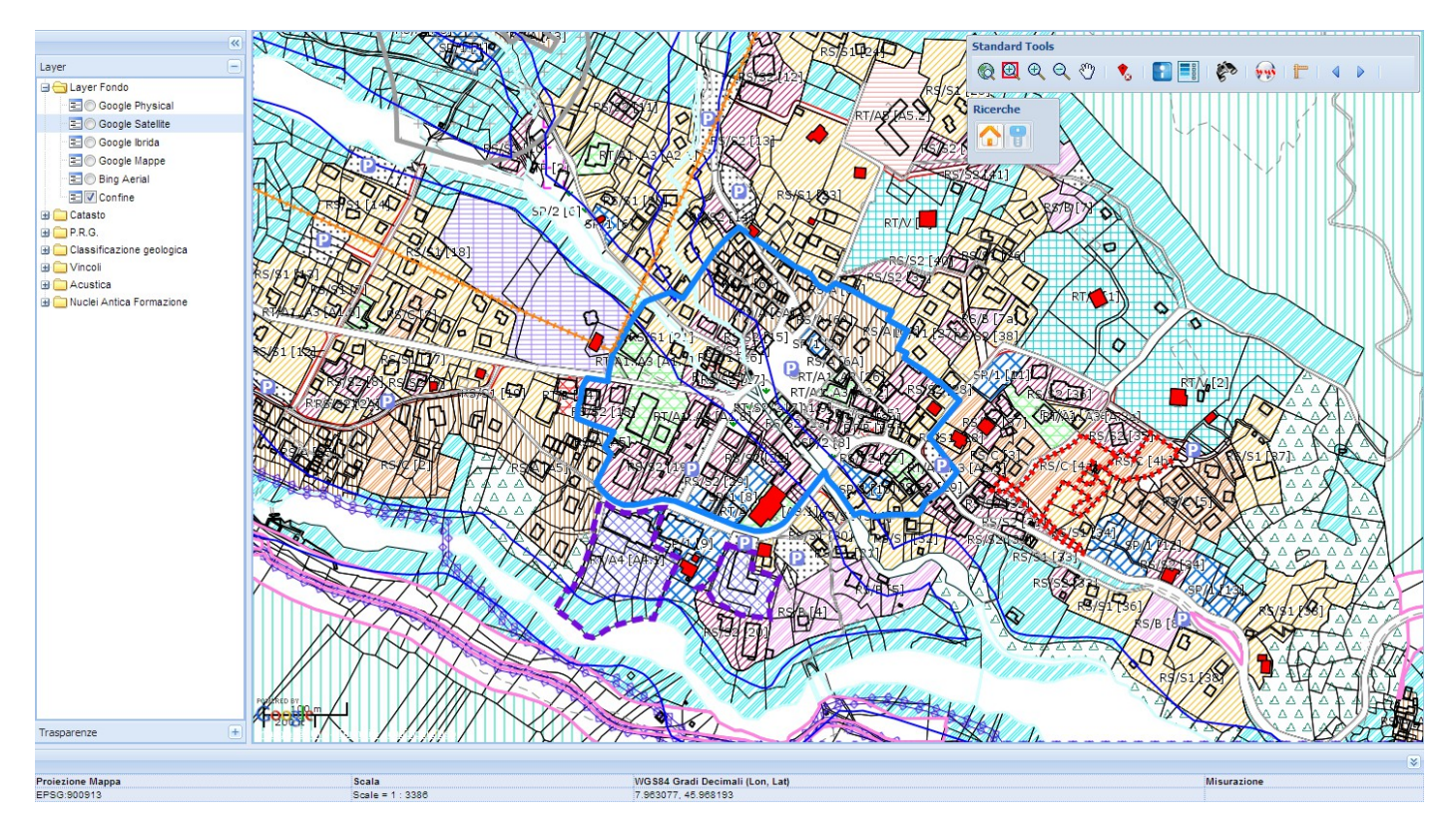

Il programma fornisce gli strumenti per la visualizzazione della mappa, quali ingrandimento, spostamento e controllo della trasparenza.

Oltre a queste funzionalità di base è possibile misurare le distanze, ricercare i mappali catastali, ottenere informazioni relativamente alle geometrie visualizzate.

Sulla barra in basso è visualizzato il sistema di proiezione, la scala di rappresentazione e le coordinate, inoltre è predisposto lo spazio per visualizzare le misurazioni effettuate con il comando del righello. Il controllo principale delle visualizzazioni è fornito dal menù laterale del controllo dei livelli e delle trasparenze.

## I layer di fondo

| ÷- | Layer Fondo            |
|----|------------------------|
|    | \Xi 🔘 Google Physical  |
|    | \Xi 🔘 Google Satellite |
|    | \Xi 🔘 Google Ibrida    |
|    | 📃 🔘 Google Mappe       |
|    | \Xi 🔘 Bing Aerial      |
|    | \Xi <b>V</b> Confine   |

## I layer catastali

Catasto

I livelli contenuti in questo gruppo di livelli sono forniti dal servizio di Google maps e Bing. Inoltre è stato aggiunto un ulteriore livello confine che consente di nascondere i layer di fondo e visualizzare le mappe come una vera e propria tavola. Spegnendo questo livello è possibile selezionare la rappresentazione preferita, dalla mappa stradale alla rappresentazione fotografica ortorettificata.

I livelli catastali sono relativi ai temi catastali costituiti dalle Particelle, Edifici e Varie.

Questi livelli sono indipendenti dal Piano regolatore e saranno aggiornati con maggiore frequenza, sono i livelli che permettono le ricerche di foglio e numero e contengono le informazioni catastale più recenti che il Comune dispone.

## I livelli di Piano Regolatore

| 🖨 😋 P.R.G.                    | I livelli di Piano Regolatore sono stati suddivisi per poter permettere una  |
|-------------------------------|------------------------------------------------------------------------------|
| E ZTO                         | visualizzazione dei singoli temi.                                            |
| \Xi 📝 Base Catastale          | Il livello ZTO contiene le zone territoriali omogenee, di fatto la           |
| 🖂 🔽 Strumenti urbanistici     | classificazione urbanistica completa del territorio.                         |
| \Xi 🔽 Rispetti                | Il livello Strumenti Urbanistici contiene i contorni degli zone soggette al  |
| \Xi 📝 Piste di fondo          | dettaglio di uno strumento urbanistico.                                      |
| \Xi 🗹 Rispetto aree sciabili  | I livelli Rispetti, Rispetto aree sciabili, Rispetto strade e Rispetto fiumi |
| \Xi 🔽 Rispetto strade         | contengono i perimetri delle fasce di rispetto.                              |
| \Xi 📝 Rispetto fiumi          | Il livello Piste di fondo disegna il tracciato delle stesse.                 |
| \Xi 📝 Addensamento A1         | Il livello Addensamento A1 circoscrive l'addensamento storico rilevante.     |
| 🗉 📃 Delimitazione aree urbane | Gli altri livelli fanno parte del disegno di base del PRG e completano la    |
| \Xi 🔽 Simbologia              | visualizzazione della tavola.                                                |

## I livelli delle classi di rischio

| ė 🕤 | Classificazione geologica |  |
|-----|---------------------------|--|

La classificazione geologica si divide in 3 livelli:

- \Xi 🔲 Classi
  - Classi che perimetra le classi di rischio
- 📃 📃 Valanghe
- \Xi 🔲 Frane

- Valanghe che identifica i livelli di pericolosità per tale rischio
- Frane che mostra conoidi, aree di esondazione e frane attive.

### I livelli dei Vincoli

|  |                                       | I livelli contenuti in questa cartella identificano e disegnano le zone    |  |  |
|--|---------------------------------------|----------------------------------------------------------------------------|--|--|
|  | E Idrogeologico                       | interessate dai vari vincoli esistenti sul territorio                      |  |  |
|  | E Usi civici                          | interessate dai vari vincon esistenti sui territorio.                      |  |  |
|  | 🗉 📰 Eliportuale                       | Vengono inoltre localizzati gli Alpeggi attraverso il livello che porta il |  |  |
|  | 🔁 🔲 DLgs n42-2004 zona umida          | 1 1 1                                                                      |  |  |
|  | \Xi 🔲 DLgs n42-2004 vecchi centri     | loro nome e gli immobili di interesse notevole così come il livello        |  |  |
|  | 🗉 📰 🔲 DLgs n42-2004 montagne          | Dlgs n42-2004 boschi e foreste identifica la tipologia di vegetazione.     |  |  |
|  | 🗉 📰 🔲 DLgs n42-2004 ghiacciai         | Si nuò notare come una esigua parte di territorio non sia soggetta a       |  |  |
|  |                                       | Si può notare come una esigua parte di territorio non sia soggetta a       |  |  |
|  | 🖅 🔲 Zone di protezione speciale - ZPS | vincoli.                                                                   |  |  |
|  | \Xi 🔲 DLgs n42-2004 boschi-foreste    | Andando al CAPO V delle norme tecniche di attuazione pubblicate            |  |  |
|  |                                       | A maando ar CAR O V dene norme teemene ar attaazione puooneate             |  |  |
|  |                                       | sulla Homepage possiamo trovare esplicitati tutti i vincoli presenti sul   |  |  |
|  |                                       | territorio.                                                                |  |  |
|  |                                       |                                                                            |  |  |

#### I livelli Acustica e Nuclei Antica Formazione

Acustica

Nuclei Antica Formazione

Nel livello Acustica troviamo la sua suddivisione in classi mentre nel livello Nuclei Antica Formazione vengono identificati i vari tipi di intervento da effettuare sugli edifici esistenti.

#### Ricerche.

Per effettuare le ricerche catastali si deve attivare la funzione associata al tasto con l'icona della casetta, per le ricerche toponomastiche per via e civico non è ancora presente il livello comunale è possibile effettuare le ricerche attraverso google utilizzando l'icona binocolo in che riporta alla seguente maschera di dialogo.

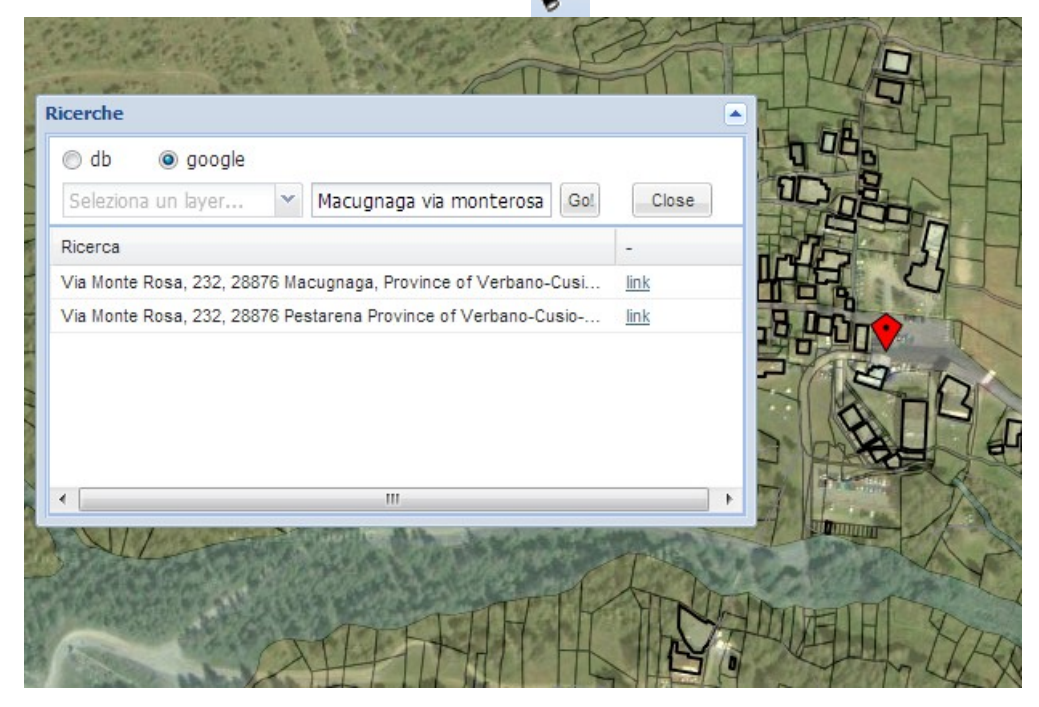

La ricerca si può effettuare selezionando google come motore di ricerca e formando la domanda con il nome del comune, la via ed il numero civico (Macugnaga, via Monte Rosa 232) google risponde proponendo i link più appropriati.

Cliccando sul link un segnalibro rosso apparirà sul civico localizzato, la correttezza è relativa ai rilievi fatti da google per cui con un accuratezza non molto forte.

l'icona casetta apre la finestra di dialogo con le richieste di Comune il Foglio ed il Numero del mappale desiderato, il programma centra ed evidenzia il mappale sullo schermo

| No.         | ET                    |     | H     |        | M   |
|-------------|-----------------------|-----|-------|--------|-----|
| licerche    | A A A A               |     |       | 10     | EX- |
| Comune:     | Macugnaga             | ~   |       | 7/2    | has |
| Sez.:       | Seleziona una sezione | ~   | ~     | Jes .  | X   |
| oglio:      | 15                    |     |       | 1 Cont | X   |
| lumero:     |                       |     | 5     | 57     | X   |
| Subalterno: | 480                   |     | 1     |        |     |
| ubalcento.  | 480                   | Gol | Close | - 14   |     |

## Interrogazioni

Il tasto apre la finestra di dialogo per le interrogazioni della mappa. Selezionando il livello si può cliccare sulla zona ed ottenere la tendina di risposta con le indicazioni richieste. Non è necessario avere il livello visualizzato.

Invece è assolutamente importante avere un ingrandimento di zoom adeguato ed identificare precisamente il livello a cui chiedere le informazioni.

l risultato che si ottiene è una scheda completa dell'elemento grafico, con l'evidenza in mappa.

| fo Windows |                                                        |              | TOA         |
|------------|--------------------------------------------------------|--------------|-------------|
| ΖТΟ        | <b>~</b>                                               | BTA          |             |
| ampo       | Valore                                                 |              |             |
| IPO        | 12                                                     | S mele       | 2 [ # 2     |
| ESCRIZION  | RS/S1 - AREE RESIDENZIALI SATURE DI MODESTE DIMENSIONI | S STARSISZ C | JA NA       |
| ART        | ART 35                                                 |              | TONKS       |
| TICHETTA   | RS/S1                                                  | 70-          |             |
| AREA       | 27                                                     | NO CZ        |             |
| UPERFICIE  | 6136.35                                                |              |             |
| IPO_PRG    | RS/S1 - AREE RESIDENZIALI SATURE DI MODESTE DIMENS     |              | Store Store |
|            |                                                        |              |             |
|            |                                                        |              |             |

## Legenda.

Il tasto legenda attiva la visualizzazione della legenda. La legenda è contestuale ai livelli visualizzati ed alla zona visualizzata, questa modalità di funzionamento la rende molto utile perché permette facilmente di indagare sugli elementi della mappa.

| Legenda        |                                                                 | ×  |
|----------------|-----------------------------------------------------------------|----|
|                | ZTO                                                             |    |
|                | AREE - AGRICOLE - PASTORALI - BOSCHIVE                          |    |
| <u>. /. /.</u> | AREE - AGRICOLE INEDIFICABILI                                   |    |
|                | BOSCHI (LIMITROFI ZONE URBANE)                                  | Ε  |
|                | ET/C - AREE PER ATTREZZATURE COMMERCIALI E TURISTICO - SPORTIVE |    |
|                | FASCIA DI RISPETTO CORSI D'ACQUA                                |    |
|                | FASCIA DI RISPETTO STRADALE                                     |    |
|                | NON CLASSIFICATI DALLO STRUMENTO URBANISTICO                    |    |
|                | RS/A - VECCHI CENTRI                                            |    |
| 1.1.1          | RS/B - AREE RESIDENZIALI DI COMPLETAMENTO                       |    |
| 1/1/           | RS/C - AREE DI ESPANSIONE RESIDENZIALE E TURISTICA              |    |
|                | RS/S1 - AREE RESIDENZIALI SATURE DI MODESTE DIMENSIONI          |    |
|                | RS/S2 - AREE RESIDENZIALI SATURE A CRATTERE PLURIFAMIGLIARE     |    |
| $\sim$         | RT/A1A3 - ATTREZZATURE ALBERGHIERE ESISTENTI                    |    |
| $\boxtimes$    | RT/A4 - ATTREZZATURE TURISTICO - RICETTIVE DI RIORDINO          |    |
|                | RT/A5 - COLONIE                                                 |    |
|                | RT/B - EX ALBERGHI - DESTINAZIONE RESIDENZIALE                  |    |
|                | RT/V - ATTREZZATURE ALBERGHIERE IN AREE A PARCO PRIVATO         | -  |
|                |                                                                 | Þ. |

#### Trasparenze.

La gestione delle trasparenze per i livelli delle aree permette di visualizzare più livelli sovrapposti controllando la densità del colore.

Associato alla gestione di livelli nella parte bassa della tendina troviamo la gestione delle trasparenze che sono gestite attraverso dei regolatori a cursore.

Lo spostamento del cursore permette di intensificare o ridurre la saturazione del colore

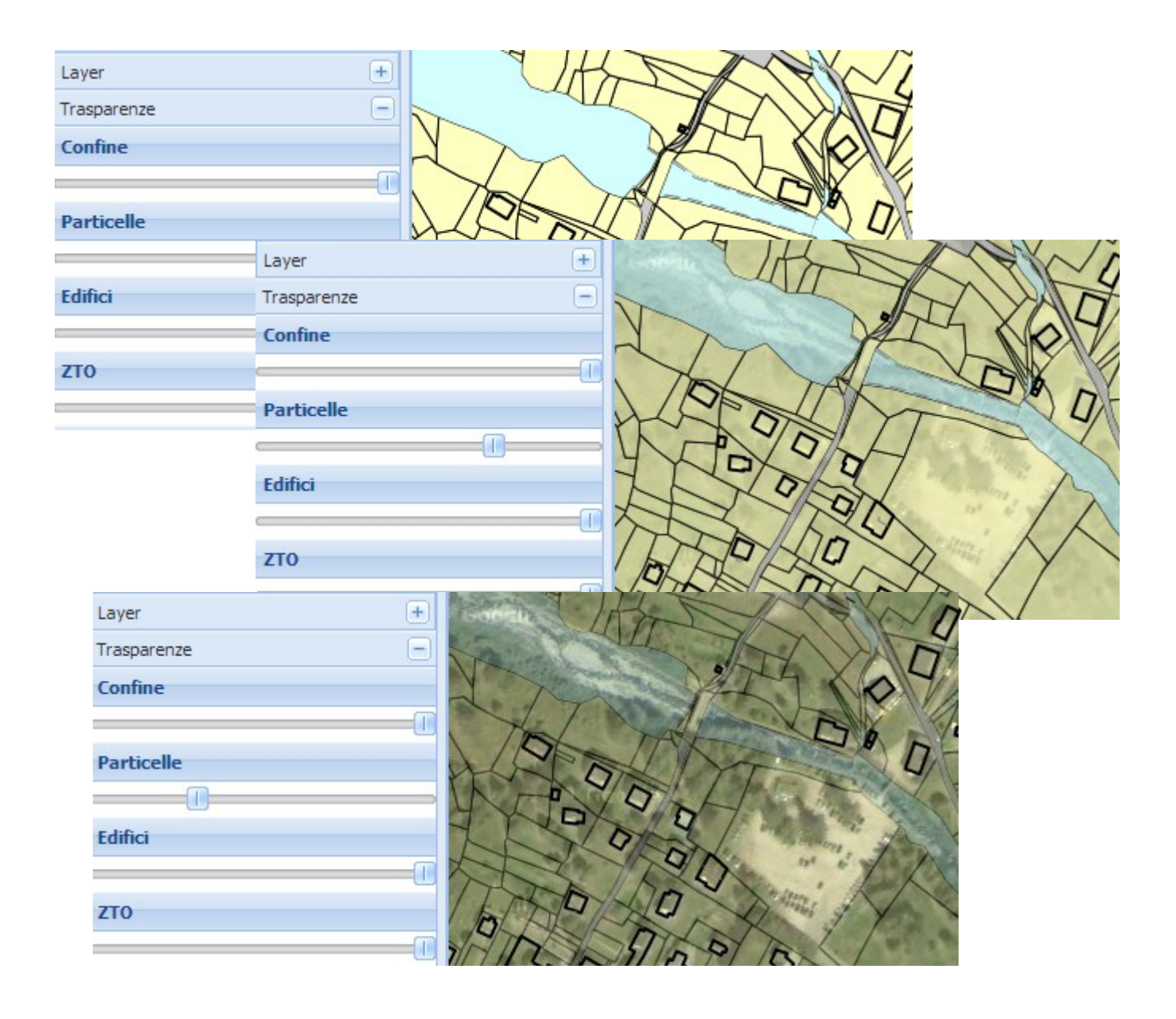